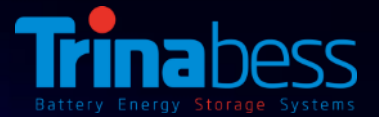

## PowerCube 2.0 AC Installation Guide – Australia & NZ

## Feb 2018

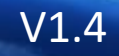

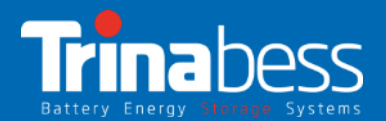

## Contents

- 1. System Introduction
- 2. Unpacking the products
- 3. System Installation Steps
- 4. WIFI Monitoring Setup Guide

## 01

## System Introduction

- System Topology
- Power Box
- PowerCube 2.0

## PowerCube System Topology

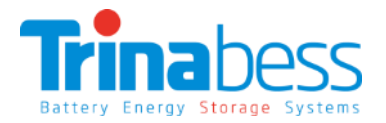

#### Power Box (AC - "Inverter"):

- DC/AC bi-directional Power Conversion Equipment (PCE)
- Mainly applied and developed for the renewable energy generation system
- The interface between the grid and the battery storage
- Designed for lithium-ion batteries

#### PowerCube – Battery Energy Storage:

- Lithium Iron Phosphate (LiFePO4)
- Contain at most 4 battery packs
- Capacity: 4.8kWh 9.6kWh
- Voltage range: 44.5V 54V

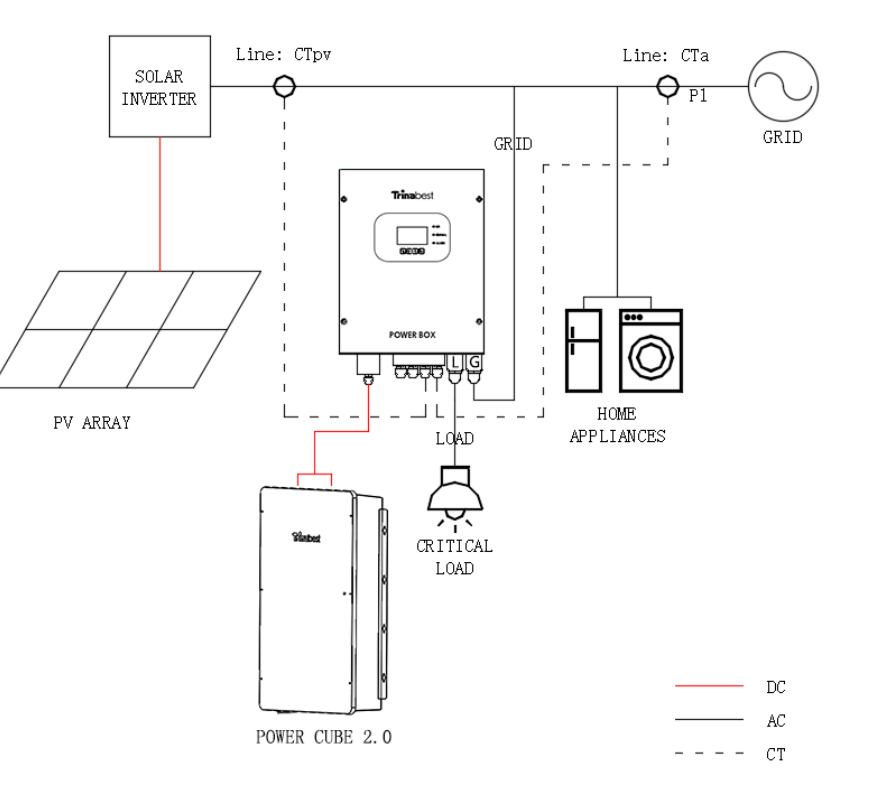

## Power Box (AC – Bess Inverter)

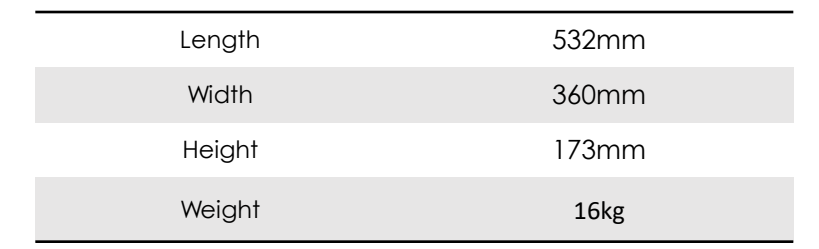

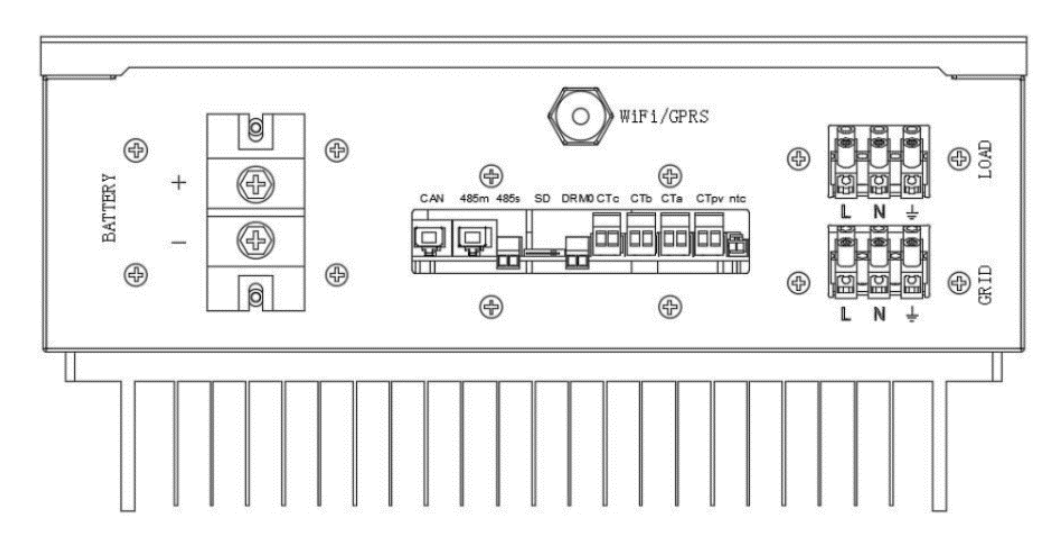

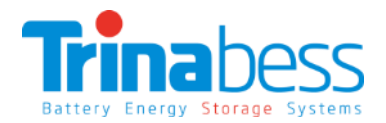

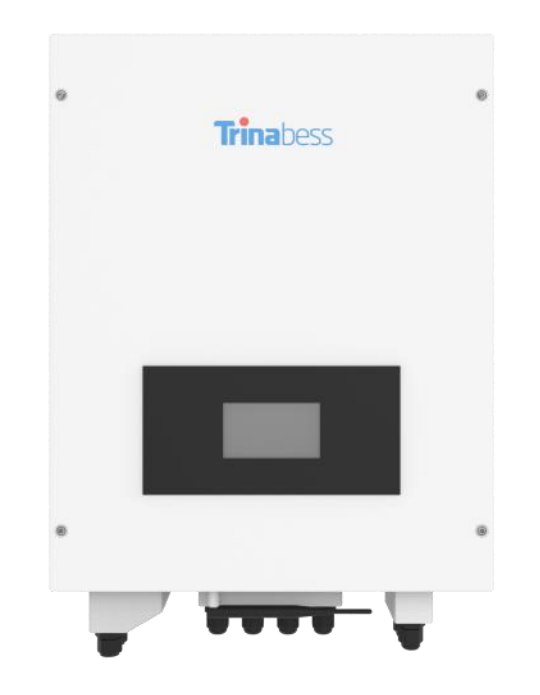

## PowerCube (Battery Storage)

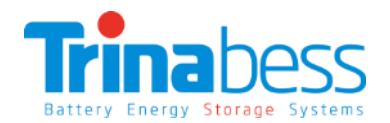

#### Advantages:

- The PowerCube and accessories are designed for simplicity and convenience
- Can be completed by one person
- Integrated Isolator design to reduce the cost and time required for installation

Outdoor rating – IP54

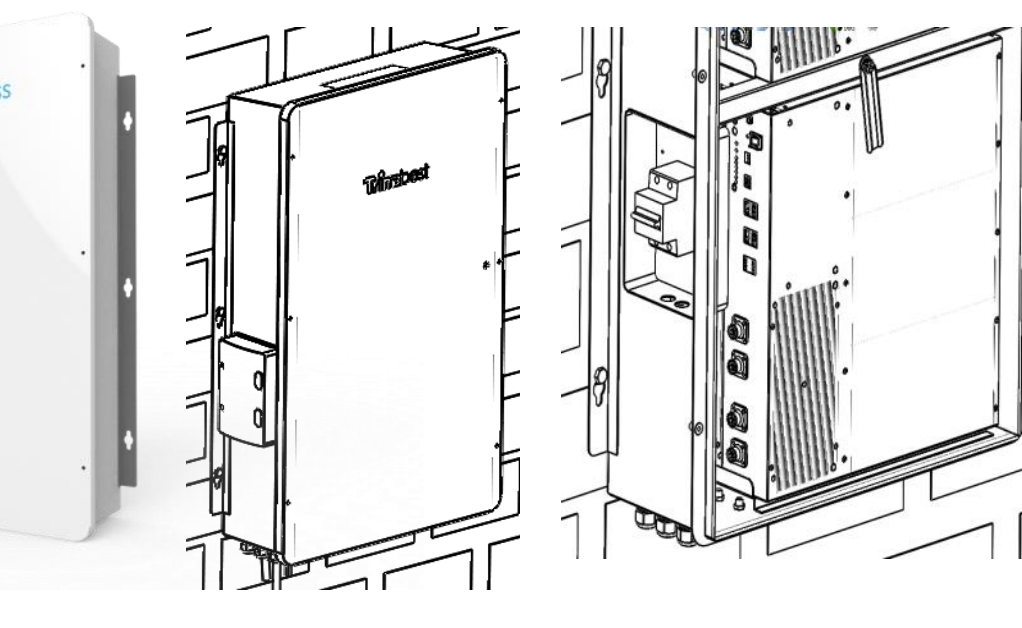

#### PowerCube 2.0 Casing:

FINE

| Length | 1000mm    |
|--------|-----------|
| Width  | 600mm     |
| Height | 210mm     |
| Weight | app. 20kG |

#### **Battery Pack:**

| Length | 410mm  |  |
|--------|--------|--|
| Width  | 440mm  |  |
| Height | 88.5mm |  |
| Weight | 25kg   |  |
|        |        |  |

# 02

## Upacking the products

- Battery Packs
- PowerCube 2.0 Casing
- Power Box

## **Battery Packs**

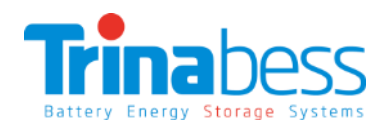

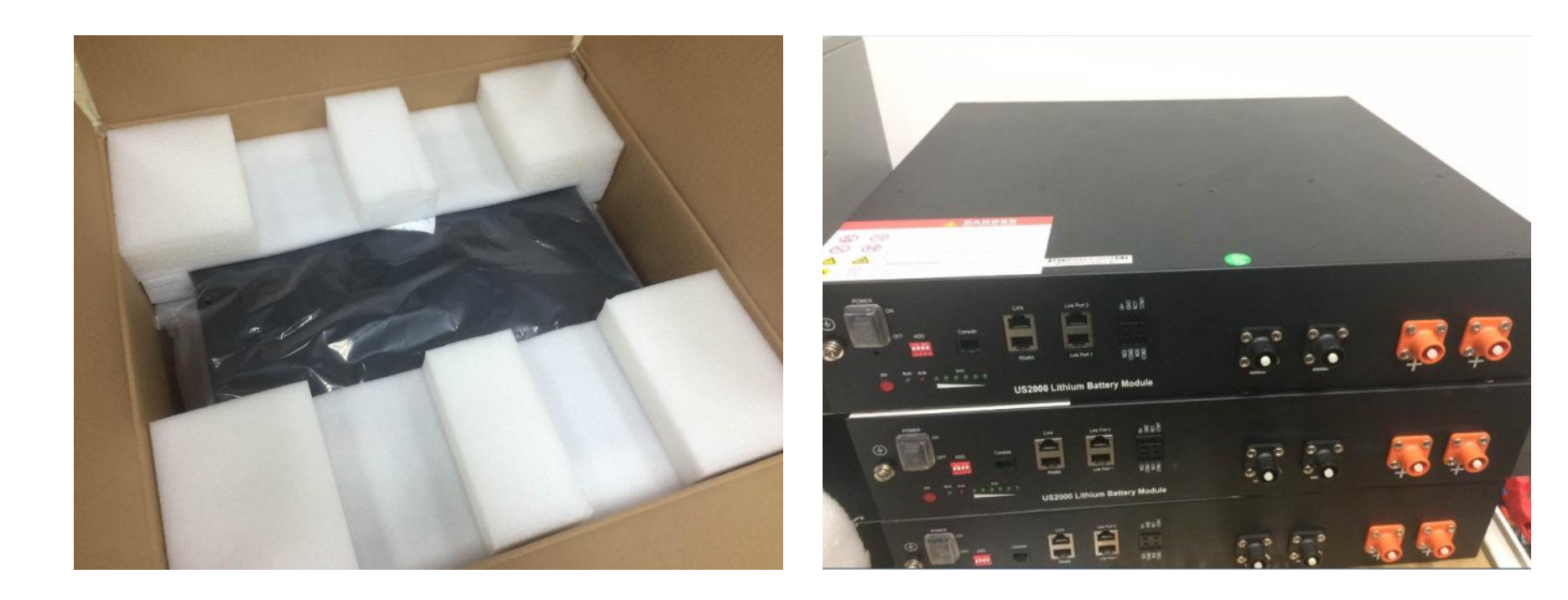

## PowerCube

| Component | Part Name                                                                             | Quantity     |
|-----------|---------------------------------------------------------------------------------------|--------------|
| A         | Casing                                                                                | 1            |
| В         | Battery Pack Power<br>Cable with<br>connectors<br>connecting between<br>battery packs | 6            |
| С         | RJ45 communication line with connectors                                               | 3            |
| D         | Connectors without<br>Power Cable                                                     | 2            |
| E         | RJ45 communication<br>connectors                                                      | 2 (1*backup) |
| F         | Wall plug                                                                             | 6            |
| G         | M8 bolt                                                                               | 4            |
| Н         | M8 Anti-Theft bolt                                                                    | 2            |

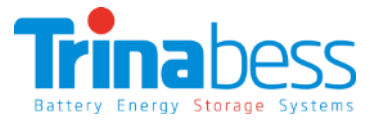

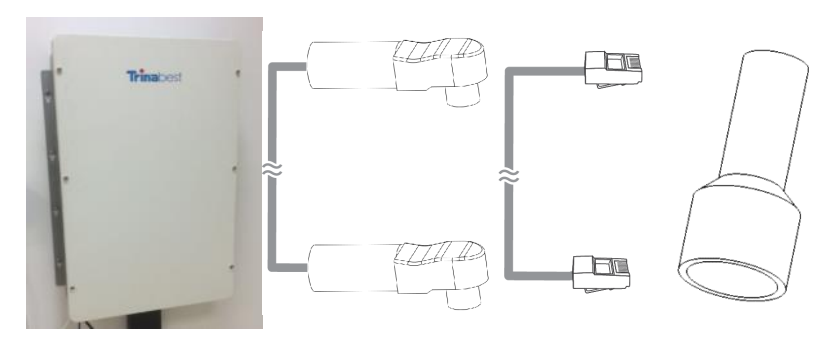

В

А

С

D

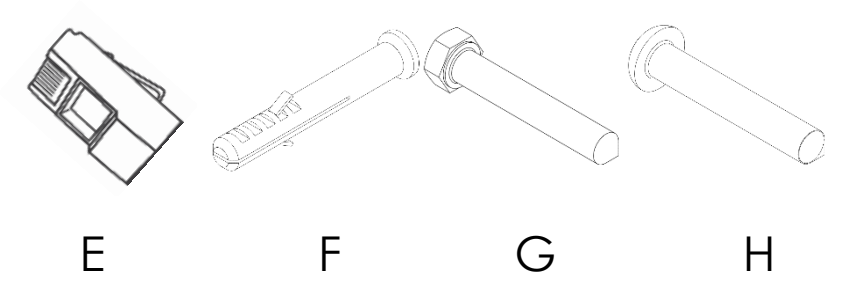

## **Power Box**

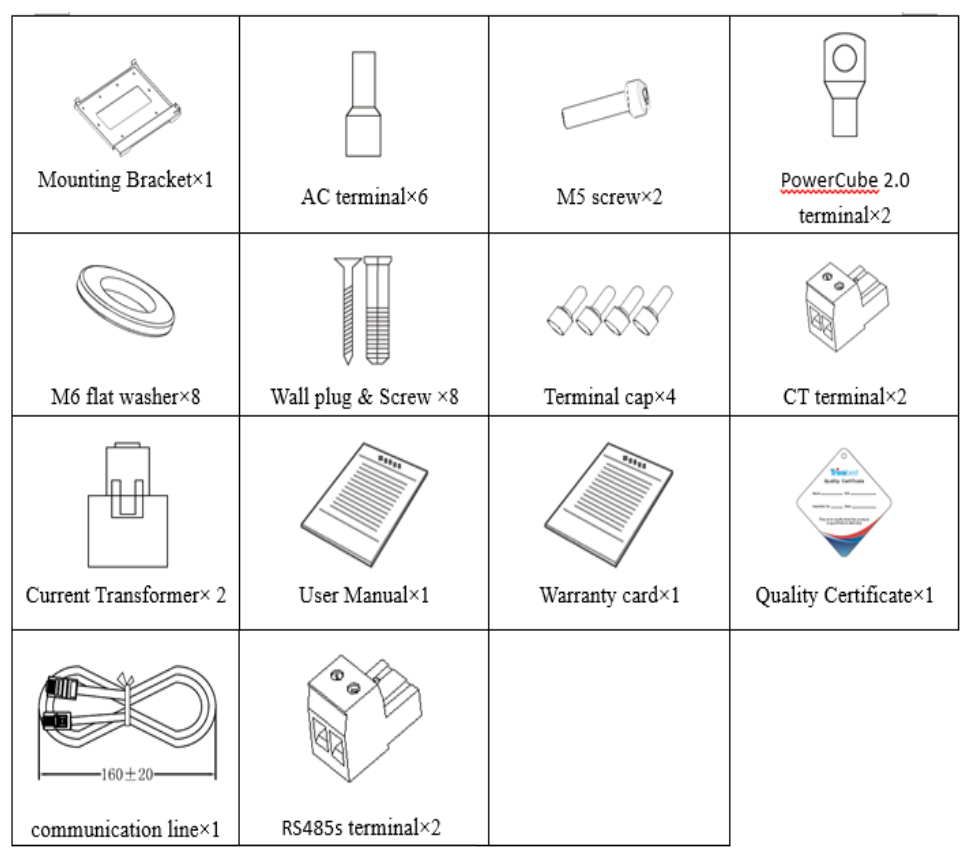

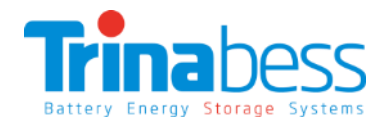

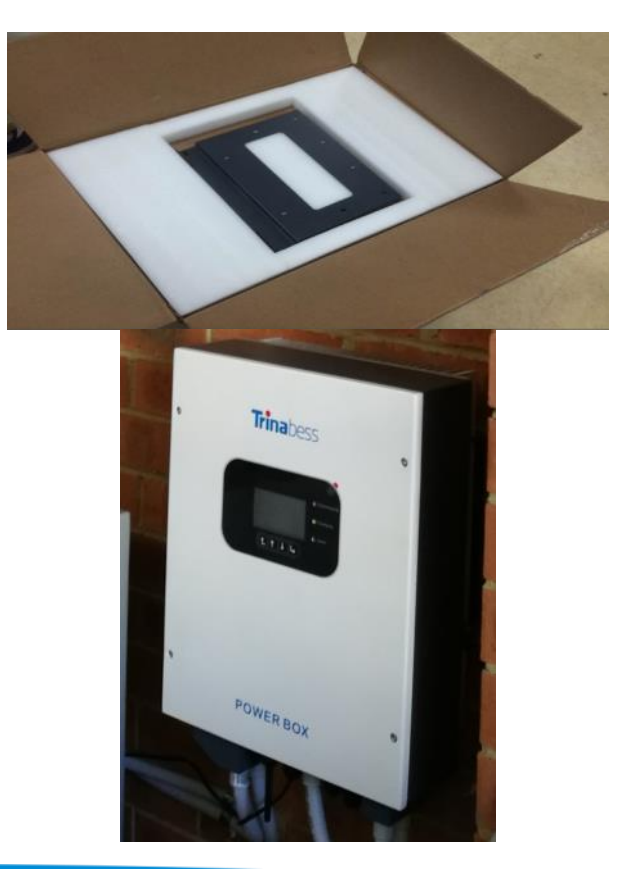

03

## System Installation Steps

- Installation tools and accessories
- Single Line Diagram
- Powercube installation
- Powerbox installation
- System Connection
- System Start-up
- System Setting

## **Installation Tools**

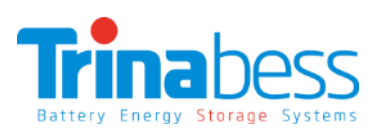

| No. | Tool | Model                                   |
|-----|------|-----------------------------------------|
| 1   |      | Hammer drill<br>Recommend drill dia.6mm |
| 2   |      | Screwdriver                             |
| 3   | No.  | Wire stripper                           |
| 4   |      | 4mm Allen Wrench                        |
| 5   |      | Crimping tools                          |
| 6   |      | Multi-meter                             |

| No. | Tool   | Model                |
|-----|--------|----------------------|
| 7   |        | Marker pen           |
| 8   |        | Measuring tape       |
| 9   | 0-180* | Level                |
| 10  | m<br>m | ESD gloves           |
| 11  |        | Safety goggles       |
| 12  |        | Anti-dust respirator |

#### 13

## **Installation Accessories**

Depending on the site-specific situation and local electrical compliance requirements, some if not all of the following parts will be required:

- AC circuit breakers Minimum one 20A circuit breaker is required next to the powerbox and extra ones for extended distance away from switchboard/distribution board
- Automatic Transfer Switch (25A Contactor) For automatic switching to critical load only. Minimum requirements: Auxiliary Contacts + 1NC + 1NO
- AC cables (≥4mm<sup>2</sup>) From powerbox to Switchboard/Distribution board
- DC cables (≥25mm<sup>2</sup>)– From powercube to powerbox (2 to 5 metres)
- Ethernet/CAT5 cables To extend the communication cable, distance between the powercube and the powerbox. Or to extend the CT sensor cables.
- Conduits 20mm

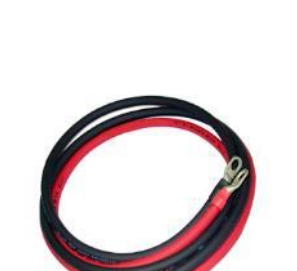

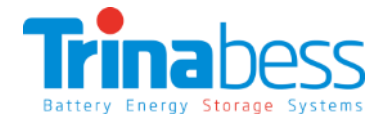

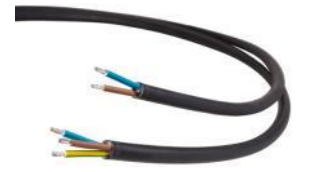

## System Connection – Single Line Diagram

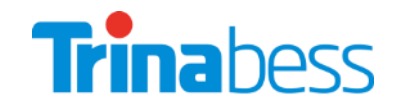

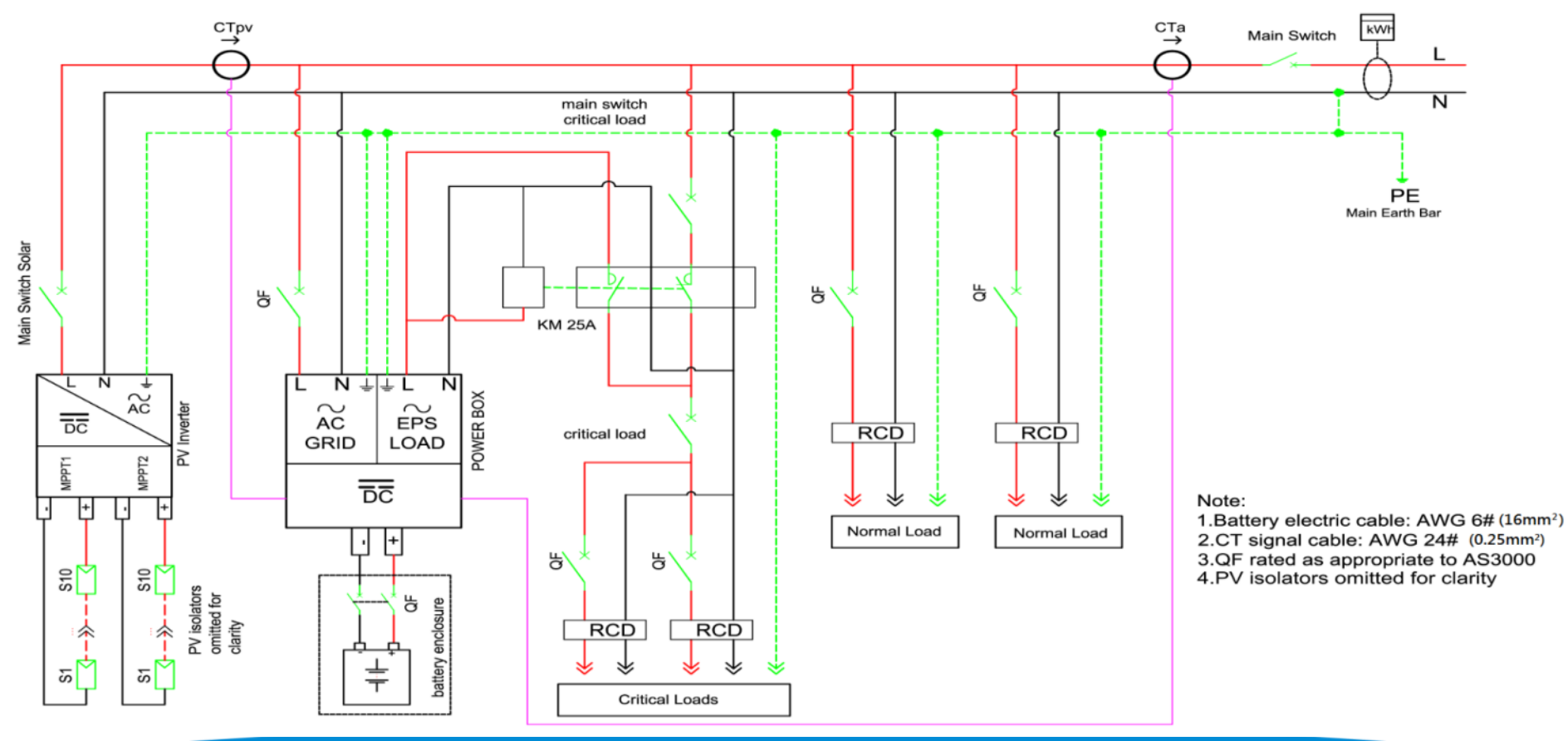

## Powerbox installation – Power Box Mounting

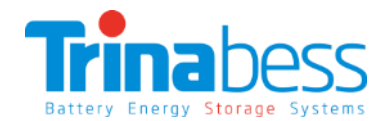

**Step 1:** Put the **mounting bracket** on the wall and mark the 8 drill holes by using a marker pen. Drill 8 holes (drill bit 6mm) on the wall.

**Step 2:** Insert the **wall plug** vertically into the hole, note the insertion depth.

Note: Not too shallow or too deep

Step 3: Fix the mounting bracket on the wall by using screws & flat washers

Step 4: Put the **POWER BOX** on the mounting bracket.

**Step 5: Ground** the POWER BOX by using the grounding hole on the heat sink.

Step 6: OPTIONAL: you can lock the POWER BOX

Trina

## Powercube installation – PowerCube Mounting

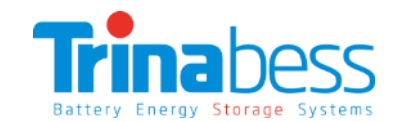

L-100mm

>300mm

Step 1: Remove the enclosure cover

Step 2: Remove the Circuit Breaker cover

Step 3: Use the cardboard template provided to do wall-mount hole "marking" and drill holes accordi Step 4: Insert wall plug and drive the M8 bolts

Note: Place two anti-theft bolts in the middle hole

**Step 5: Hook on the PowerCube** enclosure before securing & tightening the bolts.

Pedestal (Optional):

## Powercube installation – Battery packs

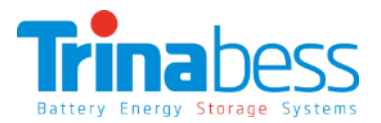

Once the <u>Powercube enclosure</u> have been secured with bolts.

Step 1: Insert the packs into the mounted casing

Step 2: Turn the baffle to secure the battery packs

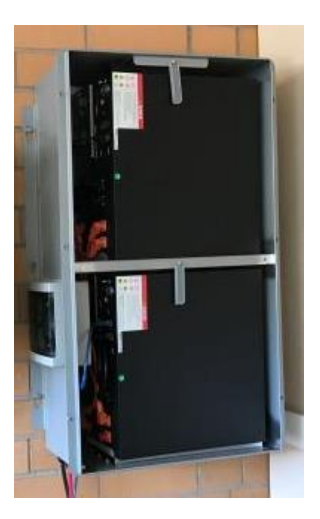

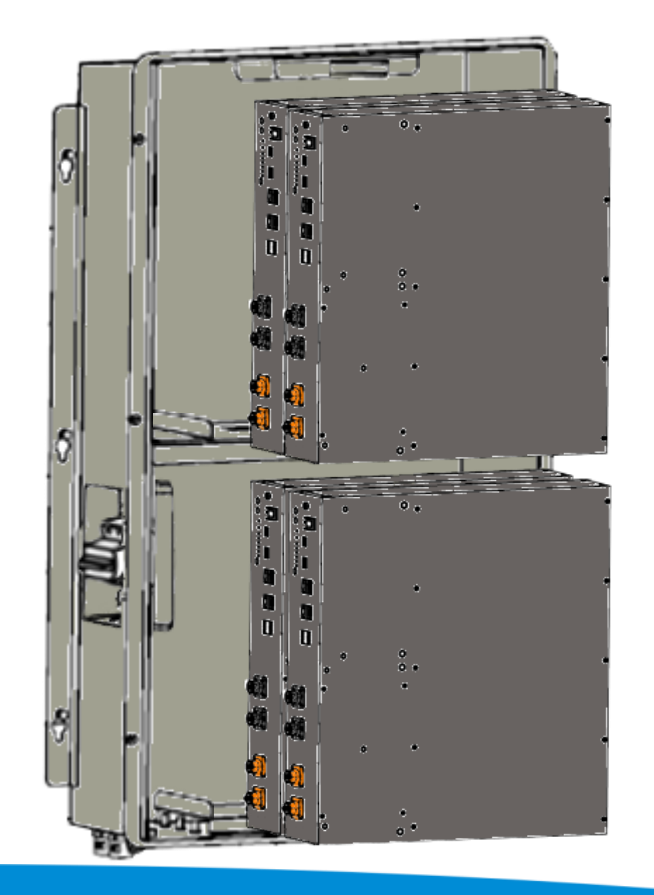

## Powercube installation – BESS connections

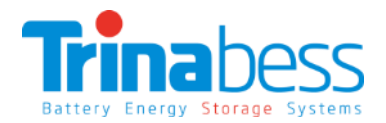

#### Connecting the packs together

**Step 1**: Pick a **master** pack. The master should have the **breaker Negative cable** connected to it.

Step 2: Connect rest of the negative cables

Step 3: Connect the positive cables.

Note: for better performance, connect the **breaker positive cable** to the **last battery pack**.

Step 4: Connect the inverter comms cable (to Master only)

Step 5: Connect the comms cable between the battery packs

**Step 6**: Measure the **required distance from powercube to Powerbox** & prepare a positive and negative DC cable and connect to battery breaker

> Breaker Negative cable Breaker Positive cable Inverter comms cable

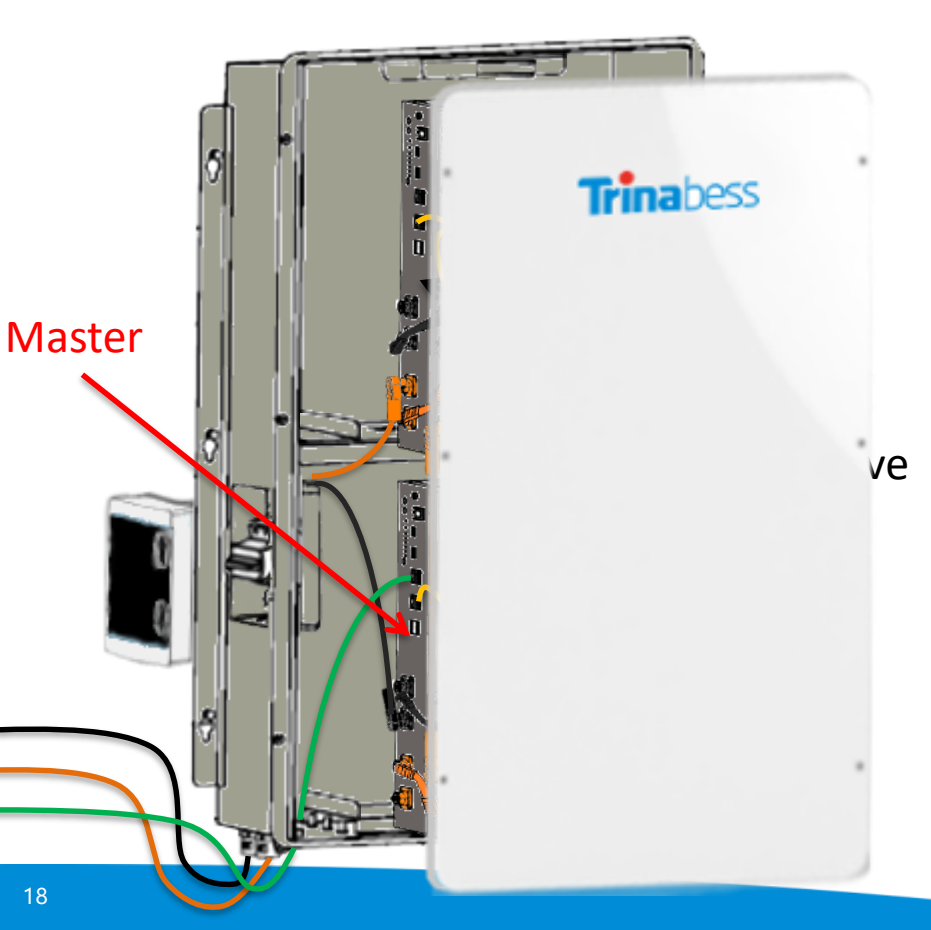

## System connection – Powercube Battery pack overview

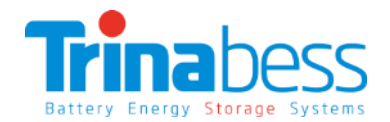

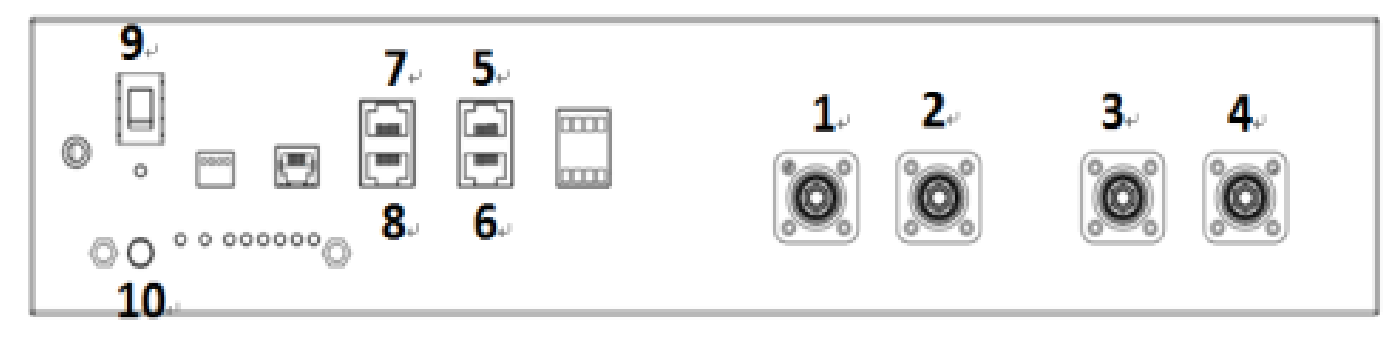

#### **Connection Points (CP)**

| CP 1 | Cathode (-) | CP 6  | Link Port 1    |
|------|-------------|-------|----------------|
| CP 2 | Cathode (-) | CP 7  | CAN            |
| CP 3 | Anode (+)   | CP 8  | RS485          |
| CP 4 | Anode (+)   | CP 9  | POWER (ON/OFF) |
| CP 5 | Link Port 0 | CP 10 | Soft Starter   |

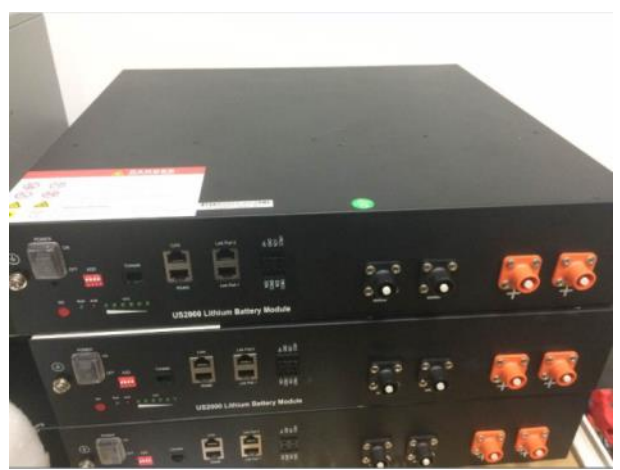

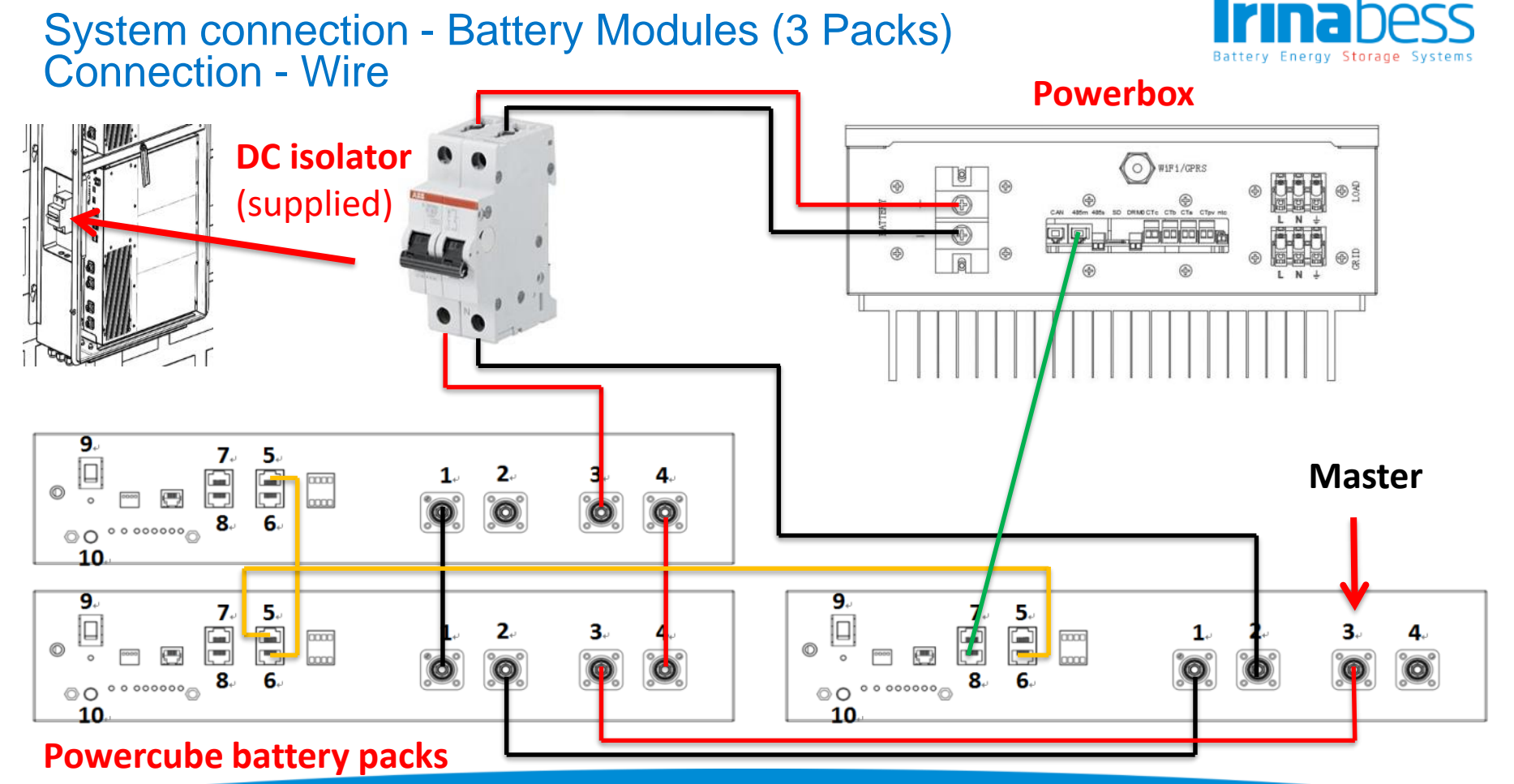

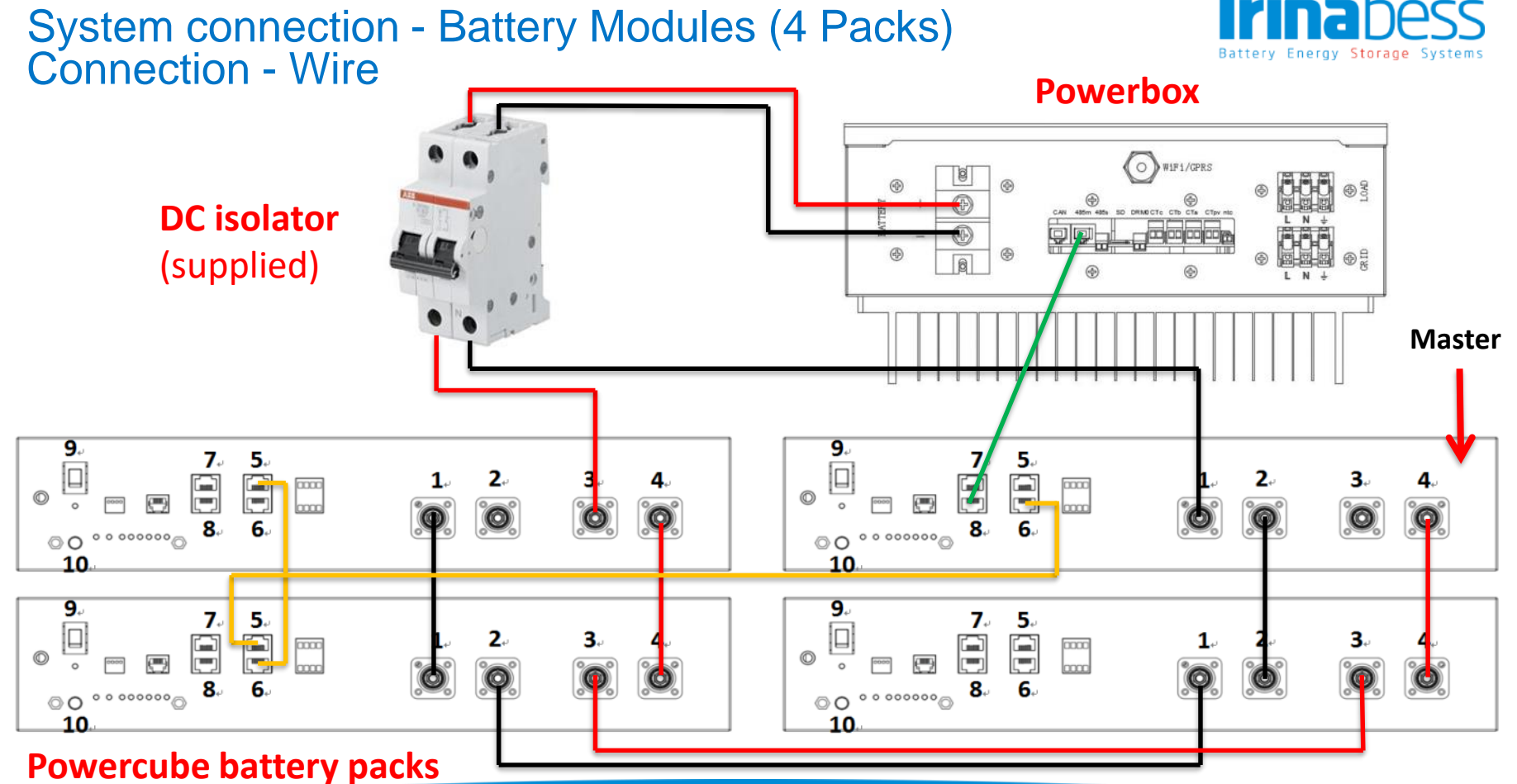

## System Connection – Power Cube 2.0

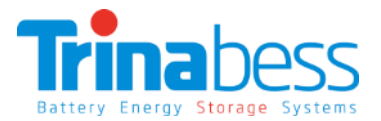

#### Removing waterproof covers

Step 1: Loosen 4 screws (part A), remove the waterproof cover (B), loosen the cable gland (C), and then remove the stopper (G)

#### **Connecting the wires**

Step 2: Route the PowerCube wires (F) through the cable gland, then connect PowerCube wires using Crimp Ring terminal (E)

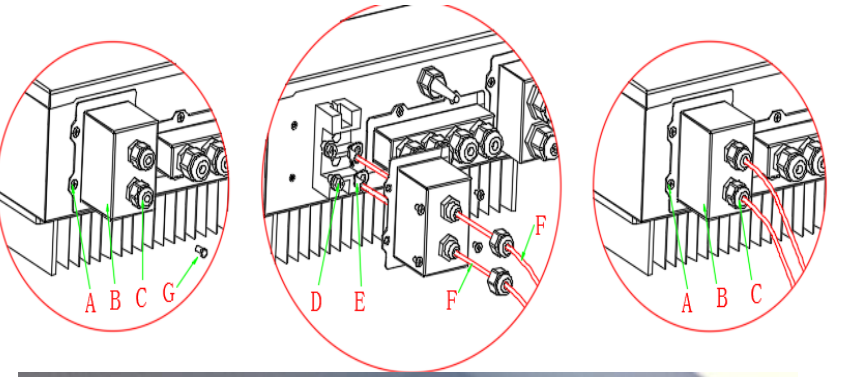

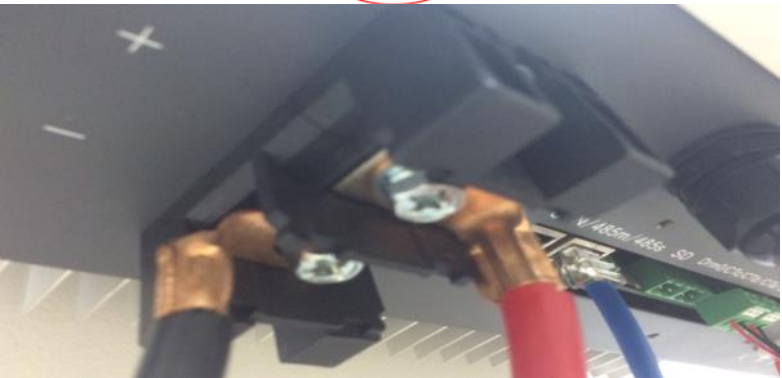

## System Connection – Grid terminal

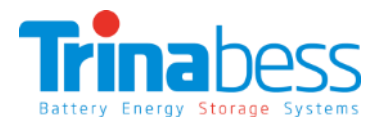

#### Removing the waterproof cover

Step 1: Loosen 4 screws (part A) using a screwdriver

Step 2: Remove the waterproof cover (part B), loosen the cable gland (part C), then remove the stopper (part G)

#### **Connecting the wires**

**Step 3:** Route **3-core cable** through GRID cable gland, then connect 3 wires to corresponding terminal blocks. (Brown/Red – L, Blue/Black – N, Yellow/Green– PE)

**Step 4:** Fasten the waterproof cover using 4 screws.

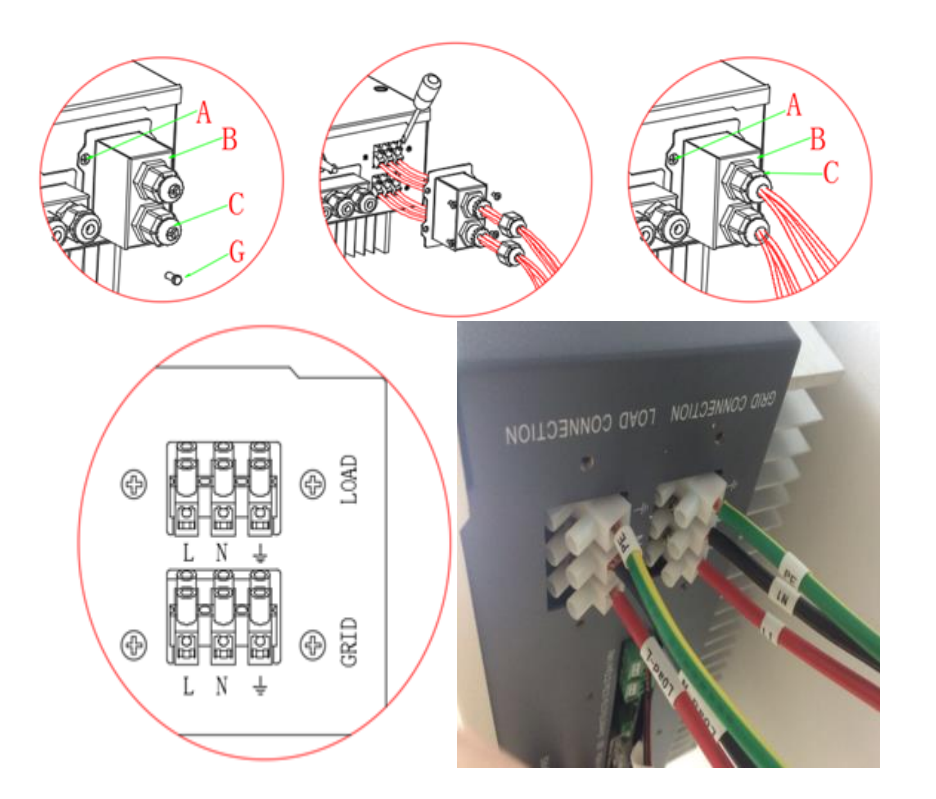

## System connection – sample installs

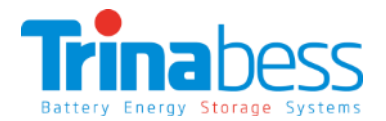

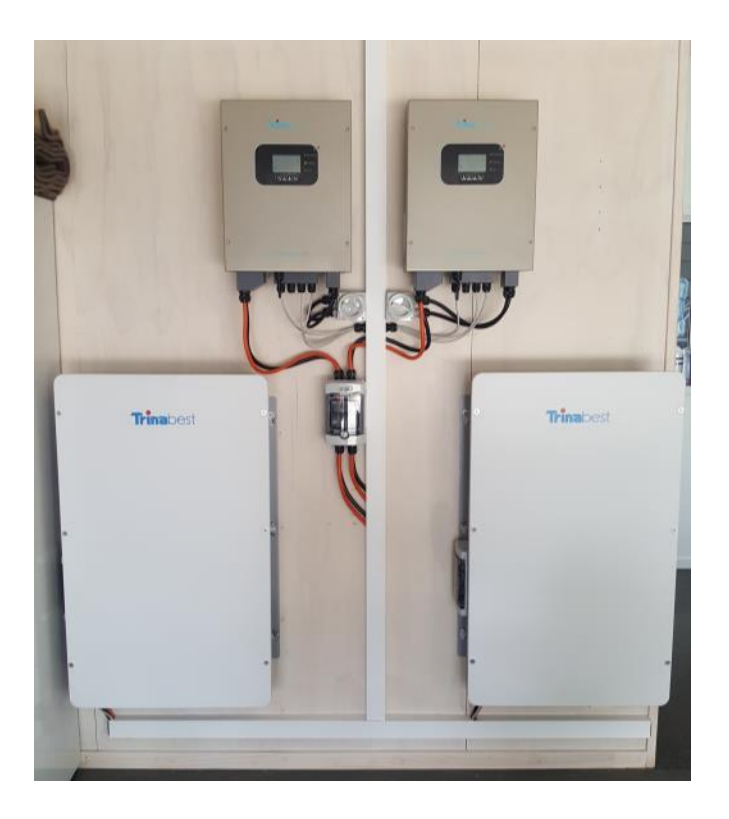

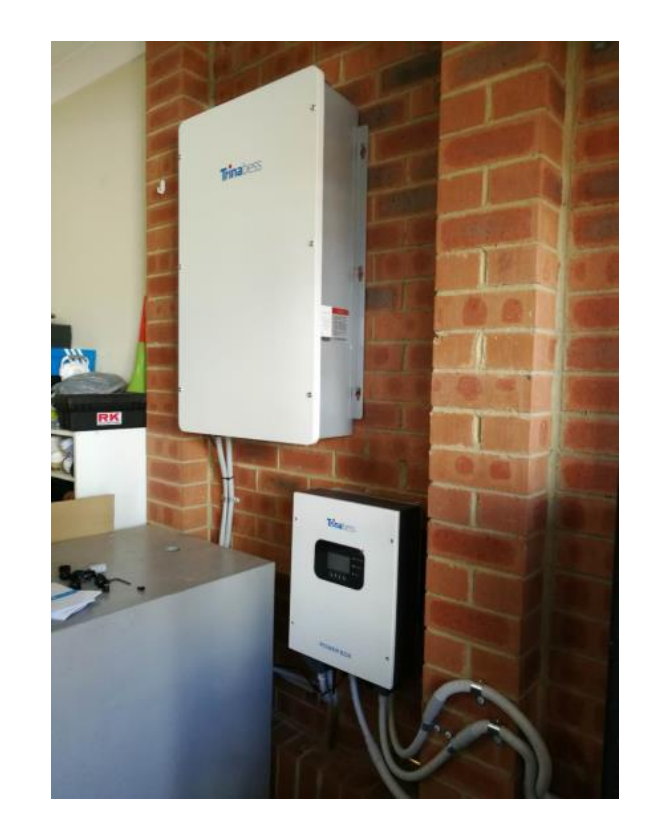

## System Connection – Critical Load terminal

The connection terminal procedure to **LOAD port** is the same as grid connection. Brown/Red to Live (L), Blue/Black to Neutral (N), Green & Yellow to Earth (PE). Note:

•LOAD port is only for critical load connection. Please make sure that you've have the AC contactor accessory for Automatic Transfer capability.

#### •DO NOT LOAD ANY LIVE CIRCUITS ON THIS PORT! IT WILL DAMAGE THE INVERTER!

•Only connect Inductive load or capacitive load that are in total no more than 1kW. Maximum critical load is 3.0kVA.

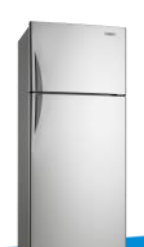

Inductive load ~300W

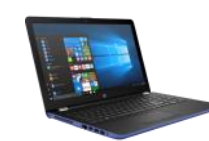

Capacitive load

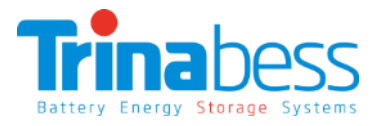

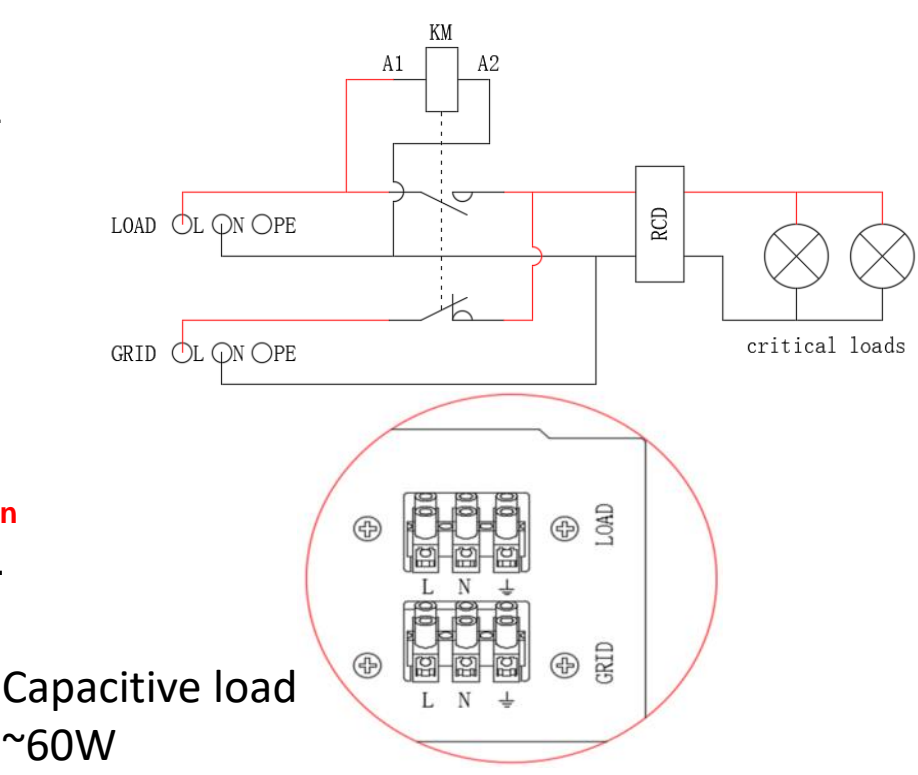

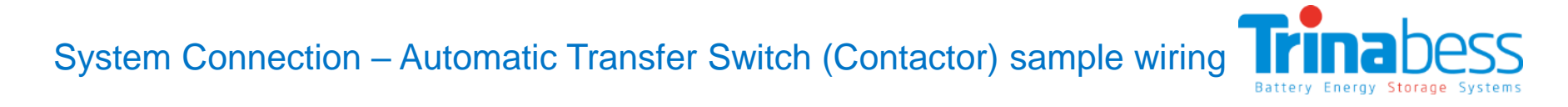

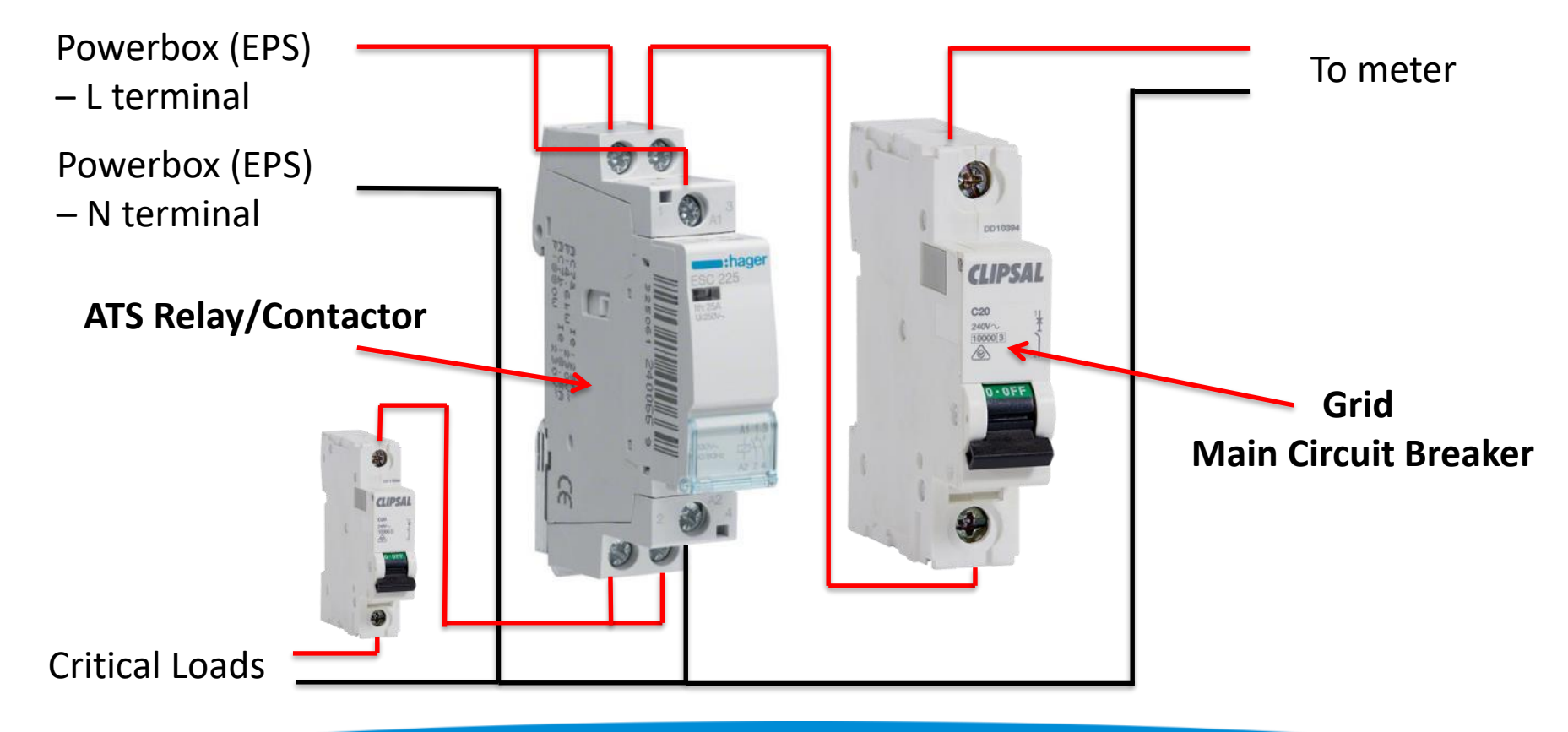

## System Connection – CT sensors

CT Sensors are used to measure the current flow in the circuit. It provide data to Powerbox for energy management.

Step 1: Use network cable & terminal cap to extend the CT wire. *Hint: keep network cable sheath for better connectivity* 

Note: Network cable is not provided

Step 2: Loosen 4 screws, remove the waterproof cover, loosen the cable gland, and then remove the stopper

**Step 3:** Route **CT cable through the cable gland** and connect CT cable to CT terminal

Step 4: Insert CT terminal into corresponding ports:

- Connect Grid CT to CTa port;
- Connect PV CT to CTpv port;

| CT wire | Extension cable (network cable)             | POWER BOX |
|---------|---------------------------------------------|-----------|
| Red     | Orange / white orange / brown / white brown | CT+       |
| Black   | Green / white green / blue / white blue     | CT-       |

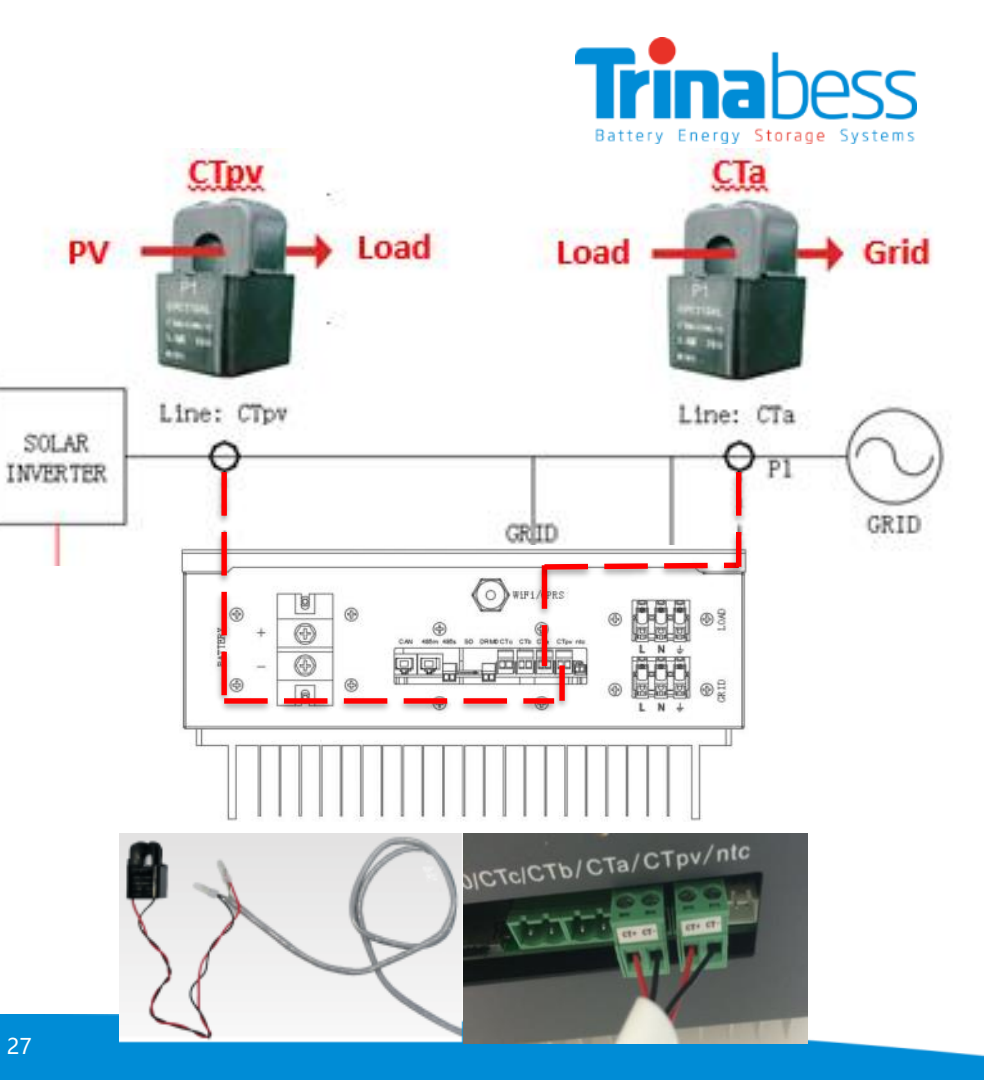

## System Initialization

Note: Please double check the connections before operation.

#### Power on the POWER BOX per the following steps:

- Turn OFF the solar inverter. Make sure there's no power generation in the Power Box's phase.
- 2. Turn **ON all the battery packs** by pressing any one of the red <u>softstart</u> button on the pack
- 3. Turn **ON DC circuit breaker/isolator** between PowerCube 2.0 & Power Box
- 4. Turn **ON AC circuit breaker** between Power Box Grid port & Grid. The Power Box should start to operate now.
- 5. Turn **ON some home appliances or load**. Make sure power consumption in the Power Box's phase is greater than 200W.
- 6. You should be able to read the data on the screen.
- 7. Turn **ON the solar inverter**. (power generation > 100W)

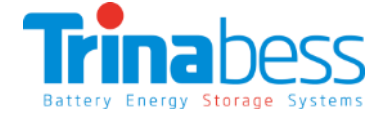

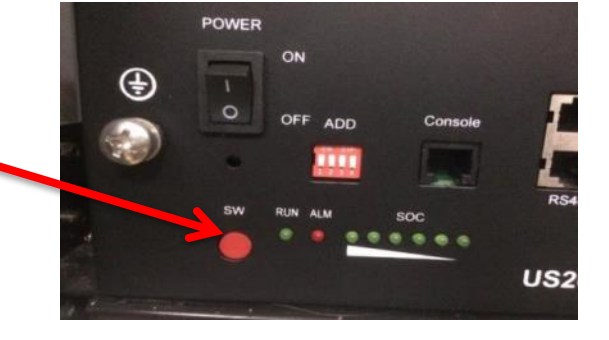

IMPORTANT! ALWAYS TURN ON BATTERY DC POWER FIRST BEFORE TURNING ON AC POWER - Otherwise the inverter won't light up

## System menu keys

#### **Buttons:**

press "**Back**" to the previous screen or enter the main interface;

press "Up" to the upper menu option or value plus 1;

press "Down" to the lower menu option or value minus 1;

Press **"OK"** to select the current menu option or switch to the next digit.

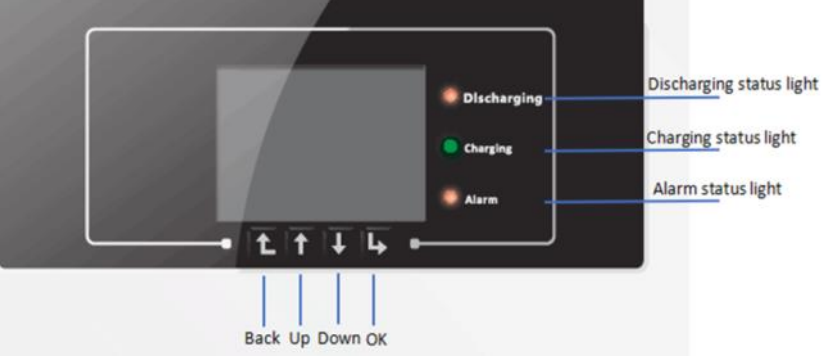

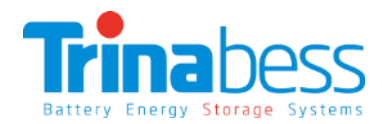

## System Setting – Changing the time for the first time

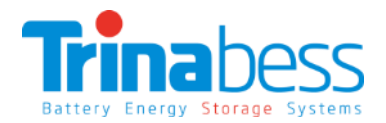

#### **Time Setting:**

Usually during the **first initialization**, the time need to be changed.

- 1. At the standard interface, press the "back" button to **enter the main menu**.
- 2. The main menu includes five options: **Enter settings**, event list, system information, software upgrade, and energy statistics.
- 3. Select **\*8.Set Time**", press "OK" to enter into time setting interface, the format of the time is YYYY-MM-DD HH:MM:SS.
- Press "Up" or "Down" to change the 1<sup>st</sup> digit, press "OK" to switch to next digit, after inputting the current time, press "OK"

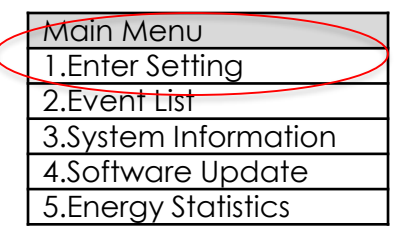

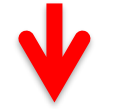

| 1.Enter  | Setting            |                   |
|----------|--------------------|-------------------|
| 1.Batt P | arameter 🤇         | 7.Set Language    |
| 2.Clear  | Energy Data        | 8.Set Time        |
| 3.Clear  | Events             | 9.Set EPS Mode    |
| 4.Set C  | ountry             | 10. DRMs0 Control |
| 5.Set    | Communication      | 11. Auto Test     |
| Add      |                    |                   |
| 6.Funct  | ion to Set Country | 12. Work Mode Set |

# 04

## WIFI Monitoring Setup Guide

- Establish WLAN (Wi-Fi) Connection
- APP Installation
- System Monitoring Set-Up

## Establish WLAN (Wi-Fi) Connection - Open the WLAN Interface

Step 1: Open the WLAN Interface of Inverter

Identify Inverter SSID

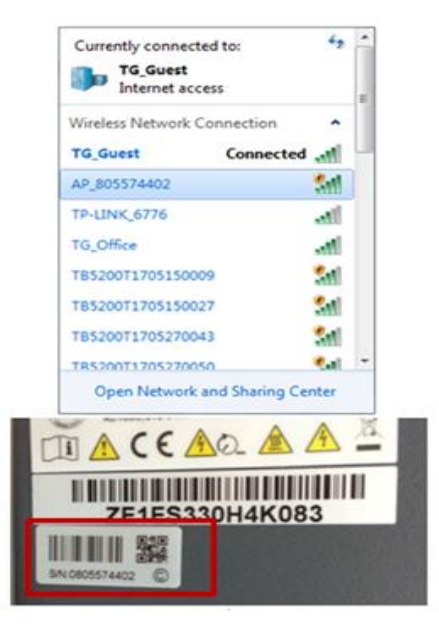

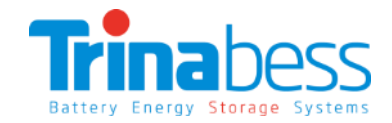

- Open up an internet browser using a computer PC or from any smart device.
- Enter the inverter IP address in the address bar (URL) to open up its settings and configurations: 10.10.100.254.
- Default username ; Password: admin / admin

| Vindows Security                                              |                                                   |                                            | ×               |
|---------------------------------------------------------------|---------------------------------------------------|--------------------------------------------|-----------------|
| The server 10.10.100.<br>and password.                        | 254 at IGEN -WIFI req                             | uires a username                           |                 |
| Warning: This server<br>sent in an insecure m<br>connection). | is requesting that you<br>nanner (basic authentio | r username and pas<br>cation without a sec | sword be<br>ure |
| adr                                                           | nin                                               |                                            |                 |
|                                                               | xemember my creden                                | TRAIS                                      |                 |
|                                                               |                                                   |                                            | 1               |

## Establish WLAN (Wi-Fi) Connection - Set-up the WLAN Monitoring

Step 2: Set-up the WLAN Monitoring

Click Start Button under Wizard

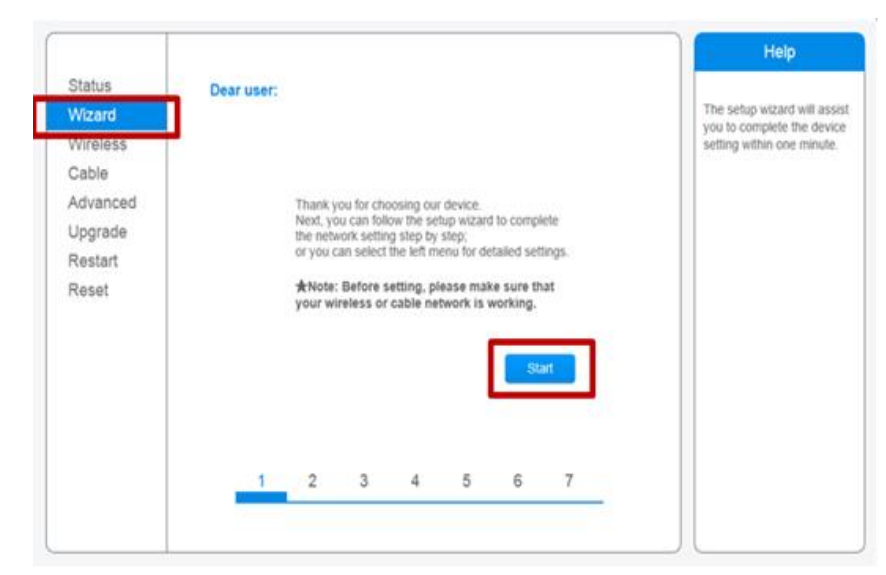

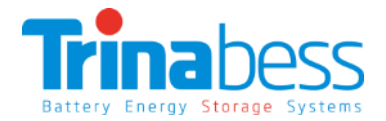

Select Wireless connection, click NEXT

|         |             |                                          |                                                            |                      |                                                                      |                                                                         | Help                                                                                 |
|---------|-------------|------------------------------------------|------------------------------------------------------------|----------------------|----------------------------------------------------------------------|-------------------------------------------------------------------------|--------------------------------------------------------------------------------------|
| Connect | ion setting | <b>B</b> .                               |                                                            |                      |                                                                      |                                                                         | The STA mode of wireless                                                             |
|         |             |                                          |                                                            |                      |                                                                      |                                                                         | by system automatically                                                              |
|         |             |                                          |                                                            |                      |                                                                      |                                                                         | network connection.                                                                  |
|         | Wireles     | is connect                               | ion                                                        |                      |                                                                      |                                                                         | Whether to keep the AP                                                               |
|         | Cable (     | onnection                                | 1                                                          | Wire                 | iess En                                                              | ibled 🗸                                                                 | or not can be set by turning                                                         |
|         |             |                                          |                                                            |                      |                                                                      |                                                                         | function.                                                                            |
|         |             |                                          |                                                            |                      |                                                                      |                                                                         |                                                                                      |
|         |             |                                          |                                                            |                      |                                                                      |                                                                         |                                                                                      |
| 15      |             | 1                                        | 2                                                          | 5                    | Ļ                                                                    | 7                                                                       |                                                                                      |
|         | Connect     | Connection Setting<br>Wreter<br>Cable of | Connection Settings:<br>Wresess connect<br>Cable connector | Connection Settings: | Connection Settings:<br>Wresess connection  Cable connection Wresess | Connection Settings:<br>Wreless connection  Catile connection  Wireless | Connection Settings:     Wreless connection     Cable connection     Wreless Enabled |

## Establish WLAN (Wi-Fi) Connection - Set-up the WLAN Monitoring

Step 2: Set-up the WLAN Monitoring

• Then, select your current wireless network:

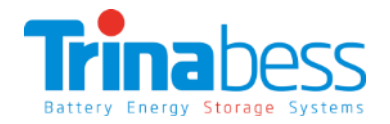

• enter your WLAN/Wi-Fi password and re-enter it again, Click NEXT

|          |                                                                                                    | Help                                                          |          |                                             | Help                      |
|----------|----------------------------------------------------------------------------------------------------|---------------------------------------------------------------|----------|---------------------------------------------|---------------------------|
| Status   | Please select your current wireless network:                                                                                                    | This step will help to                                        | Status   | Please enter the wireless network password: |                           |
| Wireless | Site Survey                                                                                                    | connect the device to your<br>desired WLAN. If you do not     | Wizard   |                                             | Please make sure you have |
| Cable    | () TO LINY, ETTE IN: 4E 99 5e 67 75 60% 4                                                                                                    | find your wireless router on<br>the left list, please refresh | Wireless |                                             | password.                 |
| Advanced | Genst 54.4a.00.79.a2:10 55% 4     O TG_Office 54.4a.00.79.a2:11 55% 4                                                                                                    | several times or add it.<br>manually                          | Cable    |                                             |                           |
| Upgrade  | O T85200T1705270047 c6 93.46.34.61.dd 34% 9                                                                                                    | Please check your wireless                                    | Advanced |                                             |                           |
| Restart  | O T85200T1705270015 c8 93 46 34 5e 6e 65% 9                                                                                                    | router for the right                                          | Linorade | Password (8-64 bytes)                       |                           |
| Reset    | O T85200T1705270063 c0.93.46-34.5d.e5 39% 9<br>O T85200T1705270008 c6.93.46-34.60.64 50% 9                                                                                                    | encryption algorithm.                                         | Restart  | (Note: case sensitive)                      |                           |
|          | O T85200T1705150007 08 93 46 34 62 ea 24% 9                                                                                                    | If your wireless router does                                  | Rest     | Show Password                               |                           |
|          | Note: When RSSI of the selected WiFi network is lower than 15%, the<br>connection may be unstable, please select other available network or<br>shorten the distance between the device and router. | add a wireless network<br>manually.                           | Reset    |                                             |                           |
|          | Add wireless network manually:                                                                                                    |                                                               |          |                                             |                           |
|          | Network name (SSID)<br>(Note: case sensitive) TG_Guest                                                                                                    |                                                               |          | Back Next                                   |                           |
|          | Encryption method WPA2PSK V                                                                                                    |                                                               |          |                                             |                           |
|          | Encryption algorithm AES V                                                                                                    |                                                               |          | 1 2 3 4 5 6 7                               |                           |
|          | Back Next                                                                                                    |                                                               |          |                                             |                           |

## Establish WLAN (Wi-Fi) Connection - Set-up the WLAN Monitoring

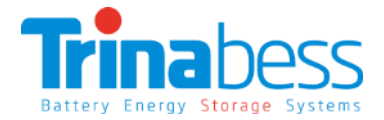

Step 2: Set-up the WLAN Monitoring

• Select 'Enable' for Obtain an IP address automatically, and click 'next'

| Status                      | Please fill i   | n the fol                  | lowing info | ormatio | in:     |      |   | Martinit                                                       |
|-----------------------------|-----------------|----------------------------|-------------|---------|---------|------|---|----------------------------------------------------------------|
| Wizard<br>Wireless<br>Cable | Olau            | btain an IP<br>Itomaticall | address     | Er      | nable 🗸 |      |   | Most syst<br>function o<br>IP addres<br>Please se<br>add it ma |
| Advanced                    | IP              | address                    |             | 0.      | 0.0.0   |      |   | does not :                                                     |
| Upgrade                     | St              | ubnet mas                  | k           | 0.      | 0.0.0   |      | 1 | TOUR DON.                                                      |
| Restart                     | Gateway address |                            |             | 0.      | 0.0.0   |      |   |                                                                |
| Reset                       | D               | NS server                  | address     |         |         |      |   |                                                                |
|                             |                 |                            |             |         | Back    | Next | a |                                                                |
|                             | 4               | 2                          | 3           | 4       | 5 6     | 7    |   |                                                                |

Help t systems support the tion of DHCP to obtain ddress automatically, se select disable and it manually if your router is not support such tion.

•Do not select any option under steps 6, click NEXT

|          |                                                                           | Help                                                                                                    |  |  |
|----------|---------------------------------------------------------------------------|----------------------------------------------------------------------------------------------------|--|--|
| Status   | Enhance Security                                                          | ~                                                                                                    |  |  |
| Wizard   |                                                                           | Hide AP                                                                                                    |  |  |
| Wireless | You can enhance your system security by choosing the<br>following methods | network will be invisible if                                                                                                 |  |  |
| Cable    | Hide AP                                                                   | enter the SSID manually                                                                                                    |  |  |
| Advanced |                                                                           | when you need to                                                                                                    |  |  |
| Upgrade  | Change the encryption mode for AP                                         | connect to AP next time.                                                                                                    |  |  |
| Restart  | Change the user name and password for Web server                          | Change the encryption<br>mode for AP                                                                                         |  |  |
| Reset    | Back Next                                                                 | If you set password for<br>the AP network, you will<br>need to enter the<br>password to connect to<br>AP.                    |  |  |
|          | 1 2 3 4 5 6 7                                                             | Change the user name                                                                                                    |  |  |
|          |                                                                           | If you change the<br>username and password<br>for the web server, you<br>will need to enter the new<br>username and password |  |  |

## Establish WLAN (Wi-Fi) Connection - Set-up the WLAN Monitoring

Step 2: Set-up the WLAN Monitoring

• Click NEXT and wait for it to show 'Configuration completed!' then press OK to continue.

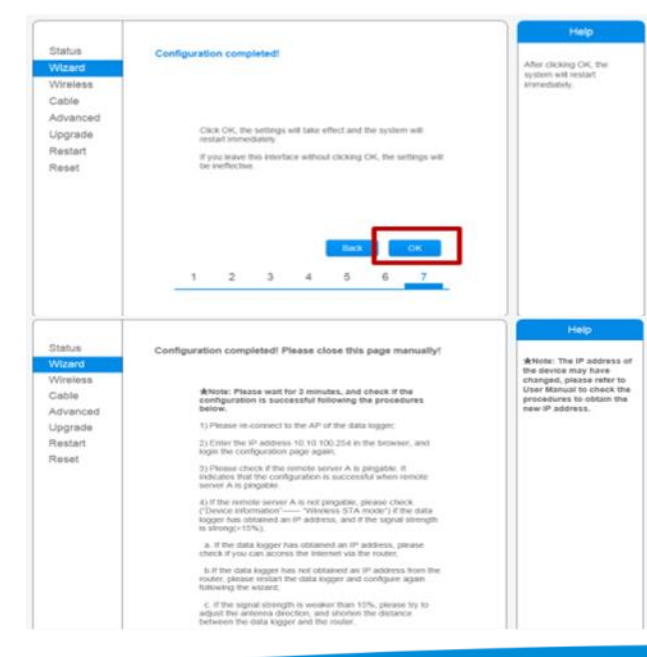

 Select 'Status' and under Device Information confirm that the inverter Wi-Fi is connected to selected router SSID (WI-FI name). Also make sure 'Remote server A' is configured to 'Pingable

|          |                                                                                                    |                                                                                                    | Help                                                        |
|----------|----------------------------------------------------------------------------------------------------|----------------------------------------------------------------------------------------------------|-------------------------------------------------------------|
| Status   | <ul> <li>Device information</li> </ul>                                                                                                    |                                                                                                    |                                                             |
| Wizard   | Device serial number                                                                                                    | 805574402                                                                                                   | The device can be used as                                   |
| Wireless | Firmware version                                                                                                    | H4.01.51MW.2.01W1.0.53(sofar-03-<br>291-0)                                                                  | mode) to facilitate users to<br>configure the device, or it |
| Cable    | Weeless AP mode                                                                                                    | Enable                                                                                                    | can also be used as a                                       |
| Advanced | SSID                                                                                                    | AP_805574402                                                                                                | (STA mode) to connect the                                   |
| Upgrade  | IP address                                                                                                    | 10.10.100.254                                                                                               | remote server via wireless.                                 |
| Restart  | MAC address                                                                                                    | BC 54 F9 F4 23 50                                                                                           | router.                                                     |
| Reset    | Wireless STA mode                                                                                                    | Enable                                                                                                    |                                                             |
|          | Router SSID                                                                                                    | TG_Guest                                                                                                    |                                                             |
|          | Signal quality                                                                                                    | 44%                                                                                                    |                                                             |
|          | IP address                                                                                                    | 10.58.7.41                                                                                                  |                                                             |
|          | MAC address                                                                                                    | BC:54.F9:F4:23:59                                                                                           |                                                             |
|          | Cable mode                                                                                                    | Disable                                                                                                    |                                                             |
|          | IP address                                                                                                    |                                                                                                    |                                                             |
|          | MAC address                                                                                                    |                                                                                                    |                                                             |
|          | Connected Inverter<br>Type                                                                                                    | Tripa                                                                                                    |                                                             |
|          |                                                                                                    |                                                                                                    |                                                             |
|          | Number                                                                                                    | 1                                                                                                    |                                                             |
|          | Number<br>Inverter serial number                                                                                                    | 1<br>TE1ES330H4K083                                                                                         |                                                             |
|          | Number<br>Inverter serial number<br>Firmware version (main)<br>Firmware version (stave)                                                                                                    | 1<br>TE1E5330H4K083                                                                                         |                                                             |
|          | Number<br>Inverter serial number<br>Firmware version (main)<br>Firmware version (slave)<br>Inverter model                                                                                                    | 1<br>TE1E5330H4K083)<br>V031<br>                                                                            |                                                             |
|          | Number<br>Inverter senal number<br>Firmware version (main)<br>Firmware version (slave)<br>Inverter model<br>Rated pover                                                                                                  | 1<br>TE1E5330H4K083 V<br>V031<br><br>TE1E5330                                                               |                                                             |
|          | Number<br>Invetter senial number<br>Firmware version (main)<br>Firmware version (slave)<br>Invetter model<br>Rated power<br>Current power                                                                                | 1<br>TE1E5330H44083 V<br>V031<br>                                                                           |                                                             |
|          | Number<br>Invetter senial number<br>Firmware version (nalit)<br>Firmware version (stave)<br>Invetter model<br>Rated power<br>Current power<br>Yield today                                                                | TE1E533044605100<br>V031<br>TE1E5330<br>TE1E5330<br>0 W<br>0 W/                                             |                                                             |
|          | Nurzber<br>Inventor senial number<br>Firmmare version (main)<br>Firmmare version (slave)<br>Inventor model<br>Rated power<br>Current power<br>Yried today<br>Total yried                                                 | TE1E533044085<br>V031<br>TE1E5330<br>0 W<br>0 W<br>0 W<br>0 W                                               |                                                             |
|          | Number<br>Inventor senal number<br>Pirmuare version (main)<br>Pirmuare version (stave)<br>Inventor model<br>Rated power<br>Current power<br>Yield today<br>Todal yield<br>Alerts                                         | TE 1E5330440435 V031<br>V031<br>TE 1E5330<br>0 VW<br>0 VW<br>0 VW<br>0 VW<br>0 VW                           |                                                             |
|          | Number<br>Inverter serval number<br>Firmware version (invan)<br>Firmware version (invo)<br>Inverter nodel<br>Ruther power<br>Current power<br>Vield today<br>Toda yield<br>Alerts<br>Last updated                        | TE 1653044605 00<br>V031<br>TE 165300<br>0 W<br>0 W<br>0 W<br>0 W<br>0 W<br>0 W<br>0 W<br>0                 |                                                             |
|          | Number<br>Inverter servar number<br>Firmware version (train)<br>Firmware version (train)<br>Firmware version (train)<br>Ruted power<br>Gurrent power<br>Unat today<br>Visit today<br>Toda yield<br>Aters<br>Last updated | TE1E53304400500<br>V031<br>TE1E5330<br>0 W0<br>0 WW0<br>0 0 WW0<br>0 0 WW0<br>0 0 WW0<br>0 0 WW0<br>0 0 WW0 |                                                             |

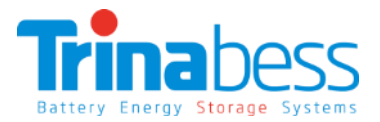

### **APP Installation**

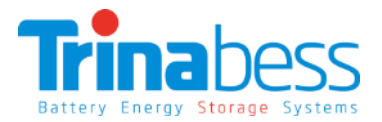

For IOS system: Search "**solarman**" in APP Store and install, or via this link

https://itunes.apple.com/au/app/solarman-the-best-useof-pv-owners-app/id1269498647?mt=8

Or simply scan the QR code below:

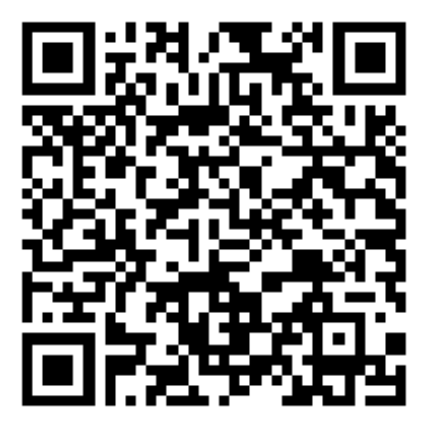

solarman-The best use of PV owners APP By IGEN Tech Co., Ltd. This app is only available on the App Store for IOS devices.

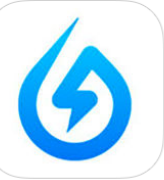

Category: Utilities Updated: 01 September 2017 Version: 1.2.3 Size: 39.5 MB Languages: English, Simplified Chinese

Free

#### Description

-Real-time Remote Monitoring Users can check their own plants via SOLAI consumption, storage battery, etc(daily, we

#### IGEN Tech Co., Ltd. Web Site > solarman

What's New in Version 1.2.3

This update: -Fix some bugs.

iPhone Screenshots

For Android system : Search "**Solarman**" in Google Play and install, or via this link

https://play.google.com/store/apps/details?id=com.igen.rrg

Or simply scan the QR code below:

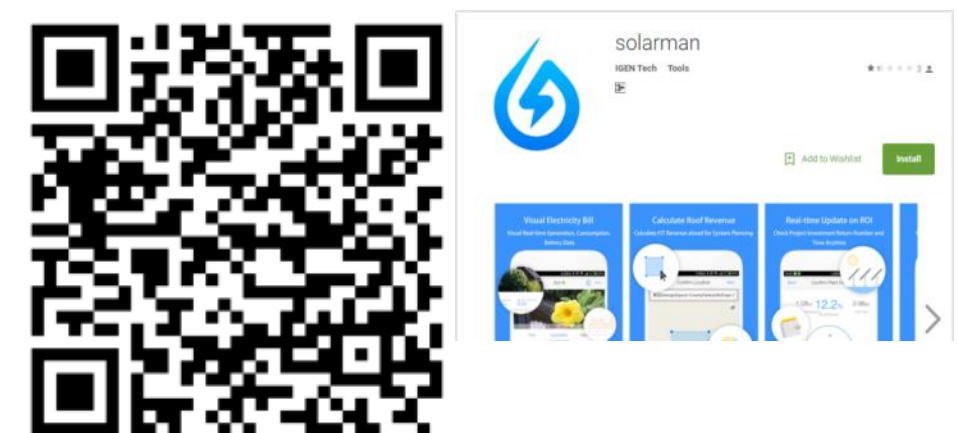

## System Monitoring Set-Up – Register and Login

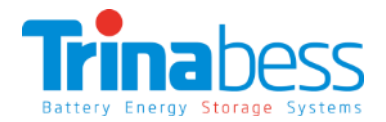

Open the APP: If you already have an account, please click "Login":

Input account and password:

| ×             | Login         | Register |  |  |
|---------------|---------------|----------|--|--|
|               |               |          |  |  |
| Email or tele | ephone number |          |  |  |
| Password      |               | $\odot$  |  |  |
|               | Login         |          |  |  |
|               |               |          |  |  |
| Can't log in? |               |          |  |  |

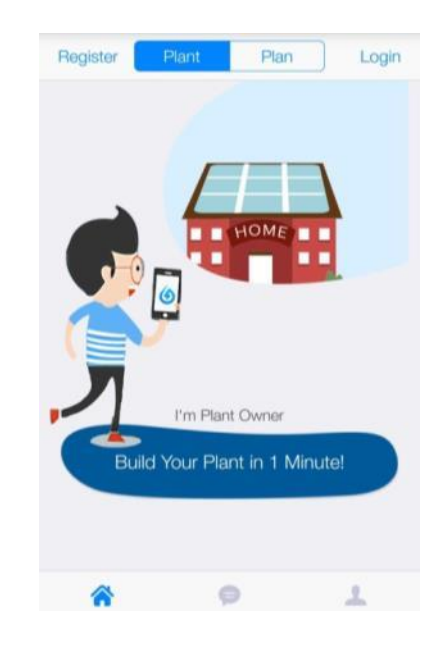

#### If you do not have an account, please click "Register":

- 1 Click "Register"
- 2 Input username
- 3 Input email or phone number as account name
- 4 Set password
- 5 Choose "Register" to finish registration

6 After registration, choose "Login" to start using the APP

Note: Please use email to register in Australia area. Only one account is allowed to be set up per inverter (once the inverter WiFi has binded with an account, the user must delete the plant profile/WiFi logger to unbind the connection). It is suggested the installer sets up the account on behalf of the end user.

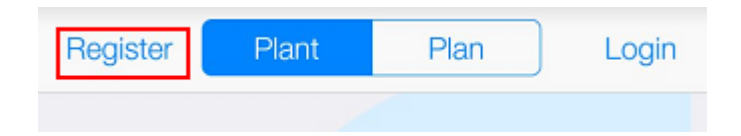

## System Monitoring Set-Up – Plant Setting

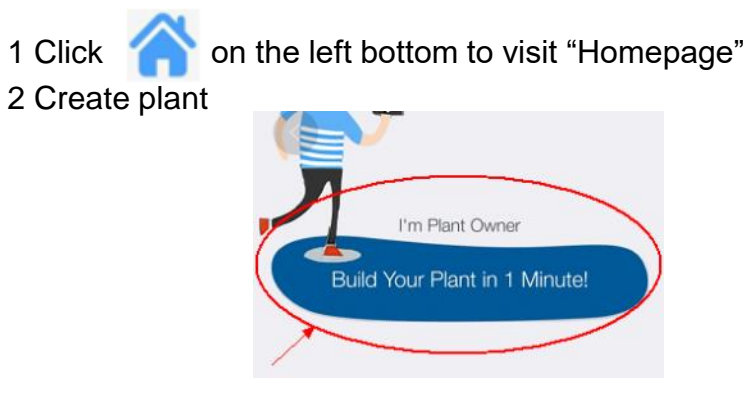

3. c. Scan/Enter WiFI serial number (SN)

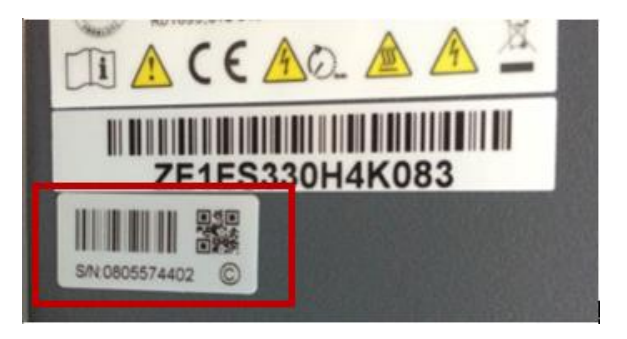

## 4. Enter plant info

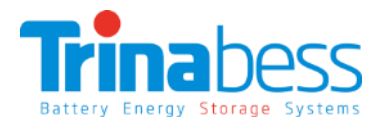

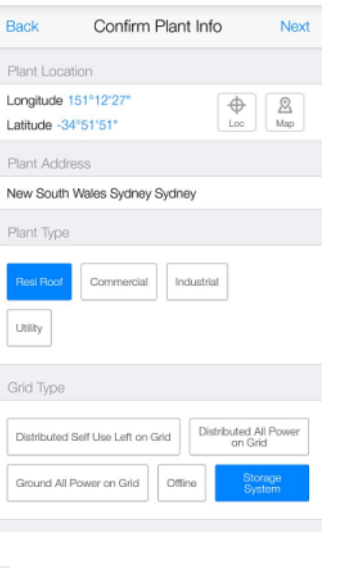

#### 5. Locate the plant on the maps

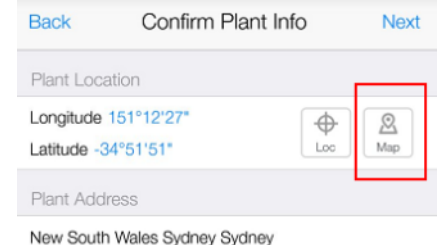

Plant '

39

## System Monitoring Set-Up – Plant Setting

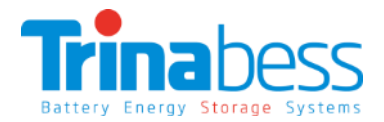

6. Name the plant and put in installer/person who manages the app

| Back                              | Confirm Plant Info      | Complete |  |  |  |  |
|-----------------------------------|-------------------------|----------|--|--|--|--|
| Name Your Plant!(no more than 50) |                         |          |  |  |  |  |
| Contact(                          | for EPC to contact you) |          |  |  |  |  |

7. Check and ensure the correct WiFi SN has been entered.

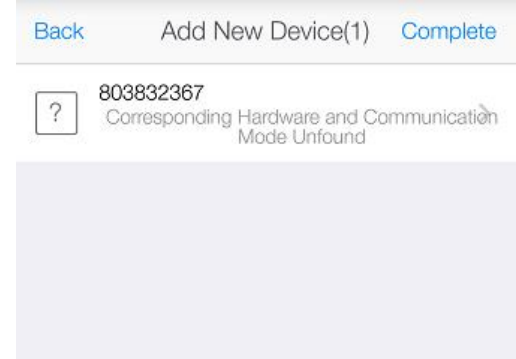

## System Monitoring Set-Up – Plant Setting

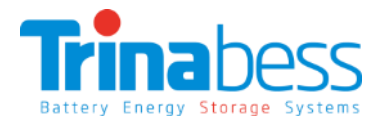

8. Choose «Complete» to finish configuration. After **configuration has successfully** completed, please **wait for 10-20min** (depend on network speed) for the WiFi logger to establish connection and upload data to the server. You should see the following screen and a **green tick** once inverter has established the connection. *Please note that the data uploads frequency is every 5 minutes.* 

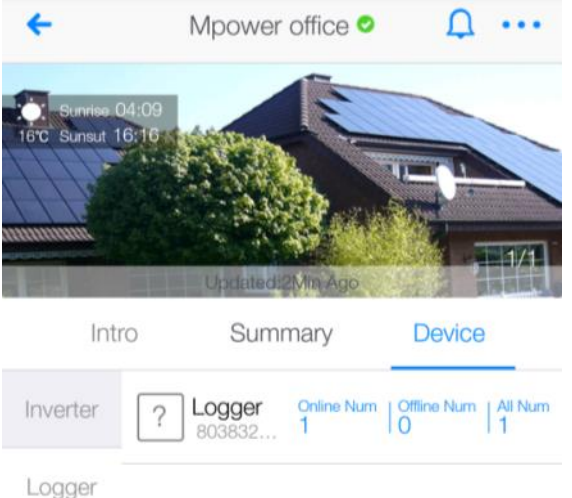

If configuration fails, please ensure inverter WiFi is connected to local router and there's established internete connection. If problem persists, please contact customer service.

## Some of the Completed Installations

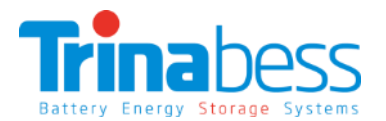

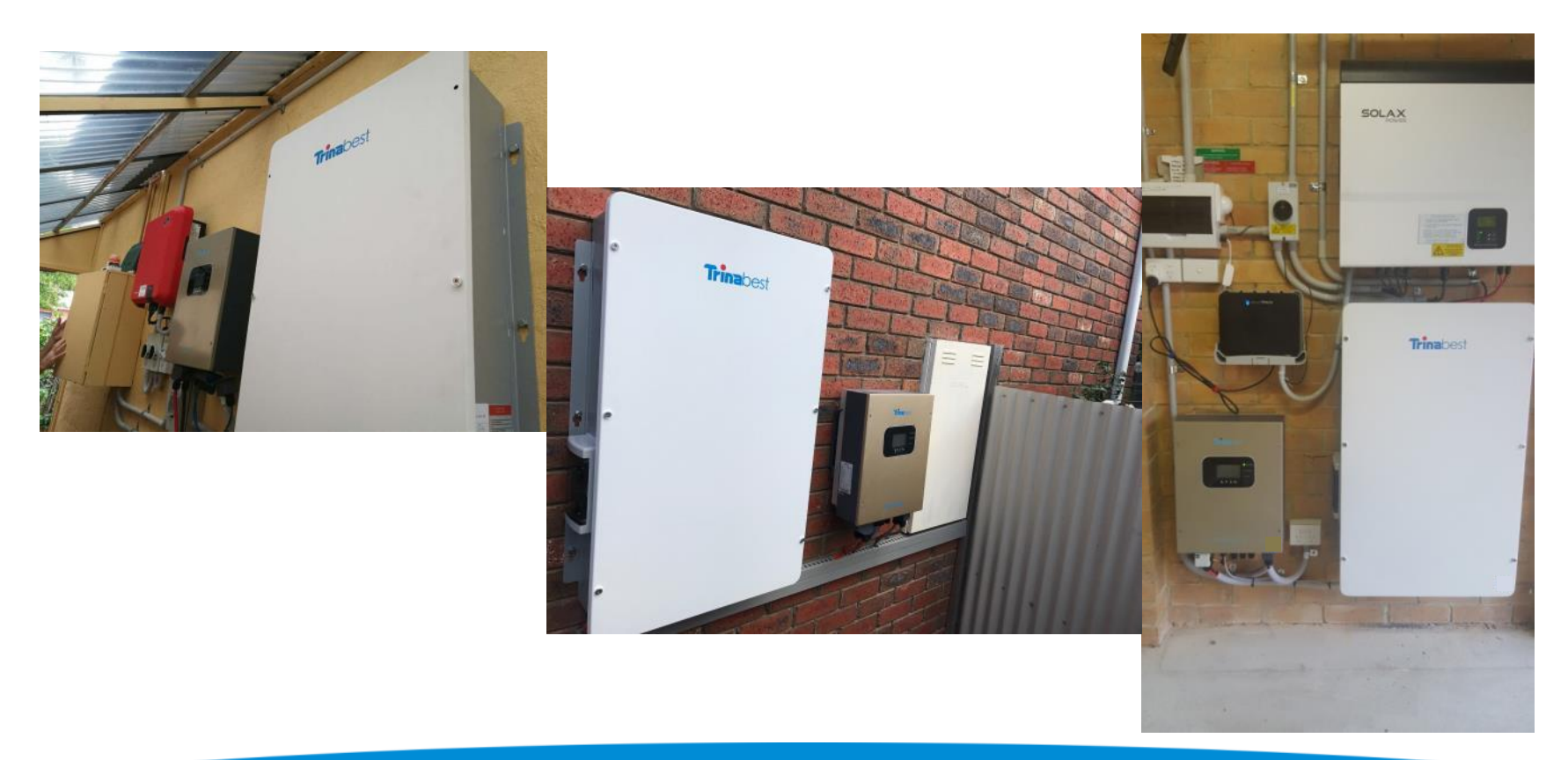

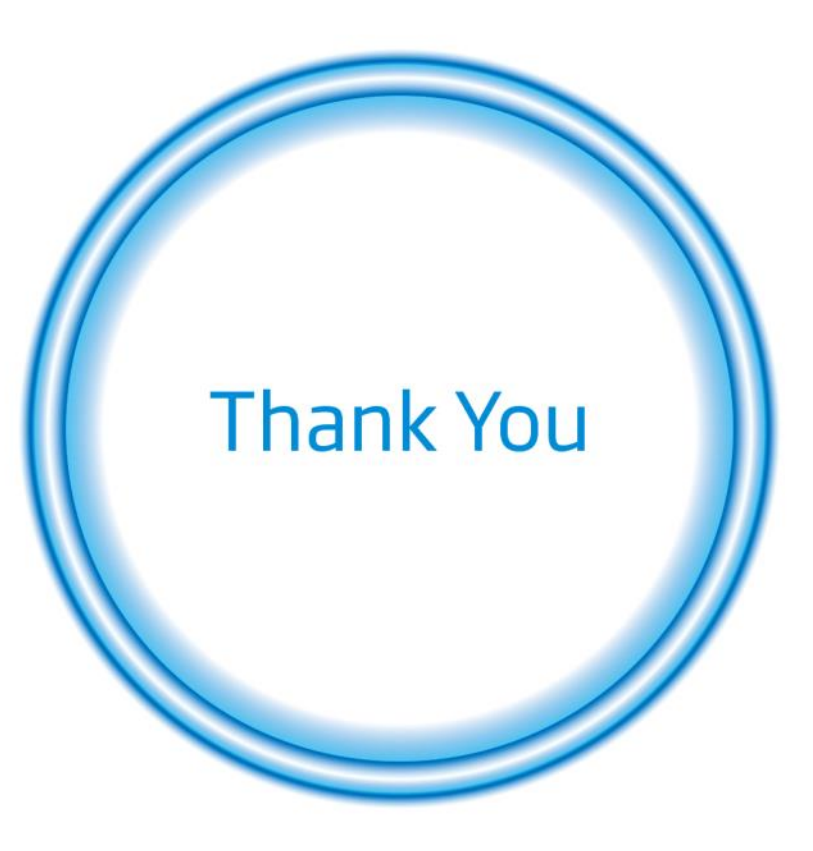